# INSTRUCCIONES PARA LA CONSULTA DE REGISTRO DE LOS TÍTULOS UNIVERSITARIOS Y NO UNIVERSITARIOS

Septiembre 2023

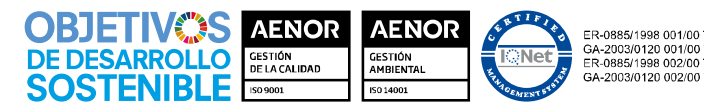

Grupo Tragsa (Grupo SEPI) - Sede Social: Maldonado, 58 - 28006 Madrid - Tel.: 91 396 34 00 - www.tragsa.es

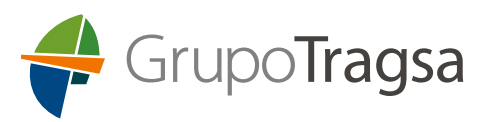

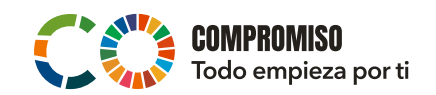

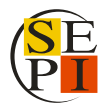

Para facilitar a las personas candidatas el acceso a la **Consulta de Registro de Títulos** que deberán presentar si se da alguna de las siguientes circunstancias:

- La persona candidata quiere acreditar méritos académicos a través de la Declaración Responsable de la Formación (DRF).
- La persona candidata que obtiene el puesto de trabajo no tiene contrato en vigor con el Grupo Tragsa y debe presentar, al finalizar el proceso, documentación relativa a la titulación.
- La persona candidata que obtiene el puesto de trabajo tiene contrato en vigor con el Grupo Tragsa, pero en otro puesto de trabajo diferente al que ha presentado su candidatura y debe presentar, al finalizar el proceso, documentación relativa a la titulación.

Se ha elaborado el siguiente manual a través del cual poder acceder a información de carácter personal sobre las titulaciones académicas oficiales, bien sean superiores (titulaciones universitarias) o no (titulaciones no universitarias).

Recordar que se valorarán únicamente las titulaciones correspondientes al sistema educativo español, así como las equiparadas a todos los efectos en virtud de la credencial de homologación o el certificado de equivalencia emitidos por el Ministerio de Universidades o del Ministerio de Educación y Formación Profesional.

En el caso de que alguna persona candidata, por causa debidamente justificada, no pudiera acreditar la titulación por alguna de esta vía, deberá aportar copia del título o el justificante de haber abonado los derechos para su expedición.

## 1. Pasos a seguir para acceder a la <u>Consulta Títulos Universitarios:</u>

- 1.1. Acceder al enlace de la Web del Ministerio de Universidades: <u>https://universidades.sede.gob.es/pagina/index/directorio/consulta\_titulos</u>
- 1.2. Hacer clic sobre el botón "Acceso al Procedimiento":

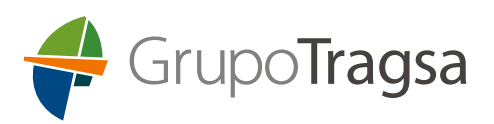

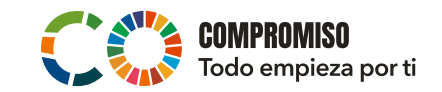

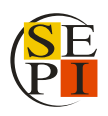

| Ir al contenido Accesibilidad                                                                                                    | 24/1/2023, 15:36:13 Bienvenido • 🛔 Ai                       |
|----------------------------------------------------------------------------------------------------|-------------------------------------------------------------|
| SEDE ELECTRÓNICA<br>Ministerio de Universidades                                                                                                    |                                                             |
| INICIO PROCEDIMIENTOS - MIS EXPEDIENTES MIS NOTIFICACIONES AYUDA                                                                                                    |                                                             |
| Inicio / Consulta de Titulos Universitarios                                                                                                    |                                                             |
| Consulta de Títulos Universitarios                                                                                                    | UTILIDADES                                                  |
| INFORMACIÓN GENERAL                                                                                                    | Consulta de Títulos Universitarios                          |
| Descripción<br>A través de este servicio se pueden consultar los títulos universitarios oficiales españoles de los que se es títular y, si se desea, generar            | Consulta de Universidades, Centros y<br>Titulaciones (RUCT) |
| códigos de autorización para que terceros también puedan consultarios.<br>Destinatarios:                                                                                | Calendario de días inhábiles                                |
| Titulados universitarios oficiales.                                                                                                    | Protección de datos personales                              |
| Requisitos:                                                                                                    | Requisitos Técnicos                                         |
| Estar en posesión de un tituio universitario oficial.     Identificarse en la Sede electrónica por medio de un Certificado Digital reconocido por la plataforma @firma. | Otras sedes y subsedes                                      |
|                                                                                                    | Normativa reguladora                                        |
| NUTA: A acceder a este procedmiento, temporalmente sera redrigido a la sede electrónica de otro organismo.                                                              | Validación de certificados y firma                          |
| Acceso al Procedimiento                                                                                                    | Consulta de unidades y oficinas DIR3                        |
|                                                                                                    |                                                             |

1.3. En la siguiente página dar a "Acceder":

| Sede electrónica                                                                                                    |
|----------------------------------------------------------------------------------------------------|
| Sede Electrónica - Ministerio de Educación y Formación Profesional                                                                                     |
| Consulta de Títulos Universitarios Oficiales • na 2 2<br>Información convocatoria<br>Acceso como interesado                                            |
| Clercigne (Hotomación)<br>(DiverCentificado electrónico, Ciĝive per ante digive permanente, Ciudadanos UZ)<br>Plazo de presentación: *Ableto © Cerrado |
| Nivel de acceso: Hr 2000 Usuano contrasella Ho 2 Upuano verticado con registro no presencial<br>Ho Bi Cesticado software y otos He Cesticado hardware  |
| Tipo de identificación: * Usurio identificado mediante Clove                                                                                           |

1.4. Elegir el modo de identificación:

- DNI electrónico / Certificado Electrónico
- Cl@ve PIN
- Cl@ve Permanente

\*Para este ejemplo se ha utilizado el modo de identificación Cl@ve PIN.

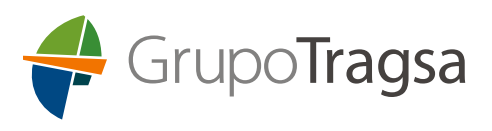

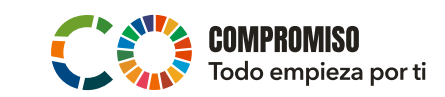

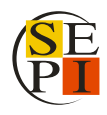

| CIOV C International Ayuda                                                                                                    |
|----------------------------------------------------------------------------------------------------|
| Elija el método de identificación                                                                                                    |
| Si no transcurren más de 60 minutos entre autenticaciones y lamadas a Cligve, se le autenticará automáticamente de forma transparente. |
|                                                                                                    |
| DNIe / Certificado<br>electrónico Acceso PIN 24H Cl@ve permanente                                                                      |
| Acceder > Acceder > Acceder > Acceder > Para usado es necesario                                                                        |
| Part defail des frécherants<br>régistrations<br>régistrations                                                                          |
|                                                                                                    |
| citave                                                                                                    |

1.5. Introducir la información solicitada y dar a "Continuar":

| 👖 📸 suma mutana Ngencia Tributaria                                                                                 |  |
|----------------------------------------------------------------------------------------------------|--|
| Autenticación por Clegve PIN                                                                                       |  |
| * Mitoduzca su ONANIE                                                                                              |  |
| Introduzca la Fecha de Validez de su DNI (o Fecha de Expedición si es un DNI Permanente)                           |  |
| Cancelar Continuar                                                                                                 |  |
| <ul> <li>↓ Como admente la fectio de su DNI?</li> <li>↓ Como admente la fectio de expedición de su DNI?</li> </ul> |  |

1.6. Una vez autentificada su identidad, dar a "Acceso Solicitud":

| Sede electrónica                                                                                                    |                                             |
|----------------------------------------------------------------------------------------------------|---------------------------------------------|
| Sede Electrónica - Ministerio de Educación y Formación Profesional                                                                                                    |                                             |
| Consulta de Títulos Universitarios Oficiales 10.2                                                                                                    | N2 & P                                      |
| Nomero total de solicitades en la página 1 de 1<br>Solicitante                                                                                                    | 1/ Modificar mis datos                      |
| Código solicitud:     Fada creador: 24010222 155332     Facha creador: 24010222 155332                                                                                                    | Deshabilitar contraseña     X Cerrar sesión |
| Freda angelato: 24610203155332     Freda última modificación: 24610203155332     Otarvanciones     Frea consultar sus filues universitarias / obtener el cartificado de correspondencia MECES de los momos ejecular la acción Acceso solicitud. | Buscar<br>trámites                          |
| Número total de solicitudes en la página 1 de 1                                                                                                    | expedientes                                 |
|                                                                                                    | Mis<br>notificaciones                       |
|                                                                                                    | Mis justificantes                           |

1.7. A continuación, aparecerán las titulaciones universitarias. Acceder a la pestaña de "Autorizaciones":

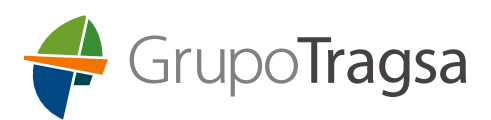

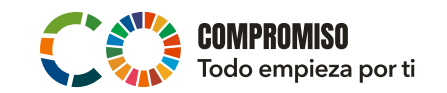

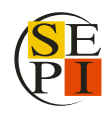

|                              | SCHEDE PROJECTION                                                         | Sec                                            | de electrónica         |                        |                              |                                               |
|------------------------------|---------------------------------------------------------------------------|------------------------------------------------|------------------------|------------------------|------------------------------|-----------------------------------------------|
| Extended on P                | Sete electricity Thates Occases<br>Michaeles                              |                                                | ~                      | h                      | 1                            | JAX X                                         |
| Datos pers                   | onales                                                                    |                                                |                        |                        |                              |                                               |
| Nombre co                    | mpleto                                                                    |                                                |                        |                        |                              |                                               |
| Núm. docu                    | imento                                                                    |                                                |                        |                        |                              |                                               |
| Tituloa unive                | called Autorizaciones                                                     | rear incidencia Lista de incide                | encias                 |                        |                              |                                               |
| Titulos                      | universitarios                                                            |                                                |                        |                        |                              |                                               |
| Si tiene algo<br>una inciden | ina incidencia con los títulos mos<br>cia mediante la opción: Crear incid | rados, con el certificado de corres<br>tencia. | pondencia MECES o no a | iparece el t           | itulo que desea              | ba consultar deberá crear                     |
|                              |                                                                           |                                                |                        |                        |                              |                                               |
|                              |                                                                           |                                                | 11.021                 |                        |                              |                                               |
| Núm.<br>titulo               | Denominación                                                              |                                                | Fe                     | echa<br>1              | Fecha<br>exp.                | Universidad                                   |
| Núm.<br>titulo               | Denominación<br>Graduado o Graduada en Soci                               | slogia                                         | Fe<br>fir<br>10        | echa<br>n<br>inovi2016 | Fecha<br>exp.<br>10/mar/2017 | Universidad<br>Universidad Rey Juan<br>Carlos |

1.8. Hacer clic en "Añadir Autorización":

| atos personales        |                |              |                       |       |  |  |
|------------------------|----------------|--------------|-----------------------|-------|--|--|
| ombre completo         | Ľ              |              |                       |       |  |  |
| lúm. documento         | C              |              |                       |       |  |  |
| Titulos universitarios | Autorizaciones | Crear incide | ncia Lista de incider | ncias |  |  |
| Autorizaciones         | sobre títulos  |              |                       |       |  |  |
| Automzaciones          | Sobre titulos  |              |                       |       |  |  |

1.9. A continuación, se abrirá la pestaña "Edición de Autorizaciones":

| Denominación 🚯                                                      |                     |  |
|---------------------------------------------------------------------|---------------------|--|
| Válida hasta 🕄                                                      |                     |  |
|                                                                     |                     |  |
| Titulación disponible                                               | Titulación incluida |  |
| Máster Universitario en Dirección<br>Graduado o Graduada en Sociolo | ->                  |  |
|                                                                     |                     |  |

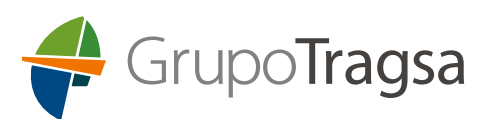

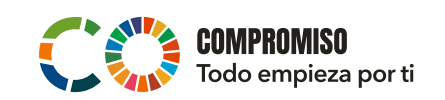

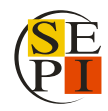

1.10. Cumplimentar los campos de la siguiente forma:

- En Denominación poner, por ejemplo: SOLICITUD TITULACIONES
- Válida hasta: escribir la fecha de mayor duración que se permita (1 año desde la fecha de creación de la autorización).
- Aparecerán las titulaciones universitarias oficiales que tenga, en el apartado de "Titulación Disponible", y deberá seleccionar aquella o aquellas que quiera presentar para añadirlas con ayuda de la flecha -> al apartado "Titulación incluida".
- Hacer clic en "Añadir".
- 1.11. A continuación, aparecerá "Autorizaciones sobre títulos" en una pantalla resumen en la pestaña "Autorizaciones". Pulsar sobre el **icono de PDF** del registro de "SOLICITUD TITULACIONES" y guardar el PDF que deberá remitirnos junto a la inscripción en el plazo de presentación de solicitudes.

| lítulos universitarios                  | <u>Autorizaciones</u> | Crear incidencia | Lista de incidencias                                     |                                                                                   |
|-----------------------------------------|-----------------------|------------------|----------------------------------------------------------|-----------------------------------------------------------------------------------|
| Autorizaciones s<br>Añadir autorización | sobre títulos         |                  |                                                          |                                                                                   |
| Denominación                            | Creac                 | ión Validez      | Ticket acceso                                            | Acciones                                                                          |
| SOLICITUD TITULACION                    | NES 25/ene/2          | 023 25/ene/2024  | 25aff5d0d0297fce03c8dbddd7bf236da820d057                 |                                                                                   |
|                                         |                       | м                | áster Universitario en Dirección y Gestión de Recursos F | Graduado o Graduada en Sociología<br>Iumanos por la Universidad Europea de Madrid |

## 2. Pasos a seguir para acceder a la <u>Consulta de Registro de Títulos</u> <u>No Universitarios</u>:

- 2.1. Acceder al enlace de la Web del Ministerio de Educación y Formación Profesional: <u>https://www.educacionyfp.gob.es/servicios-al-ciudadano/catalogo/gestion-titulos/estudios-no-universitarios/titulos-espanoles/consulta-titulos-no-universitarios.html</u>
- 2.2. Hacer clic sobre el botón "Acceso al servicio online":

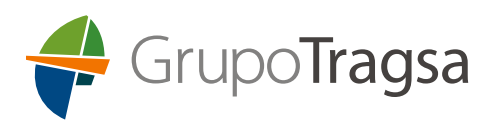

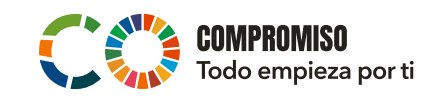

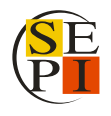

|                                                                  |                                                                                                    |                                                 |                                               | (                                                       | Castellano 🗸 | Buscar Q  |
|------------------------------------------------------------------|----------------------------------------------------------------------------------------------------|-------------------------------------------------|-----------------------------------------------|---------------------------------------------------------|--------------|-----------|
| Y FORMACION F                                                    | KOFESIONAL                                                                                                    | Inicio                                          | El Ministerio                                 | Servicios al ciudadano                                  | Contenid     | os Prensa |
| Jd está aquí: ▶ <u>Inicio</u> ▶ <u>Servic</u>                    | os al ciudadano → Trámites y servicios → 20 → 202363 → ficha                                                                                                    |                                                 |                                               |                                                         |              |           |
| Consulta a los                                                   | Registros de Títulos No Universitarios<br>• Acceso al servicio on<br>Plazo de presentación de solicitudes: A BIERI                                                                          | line<br>PERMANENTEME                            | NTE                                           |                                                         |              |           |
|                                                                  | mportante: Únicamente podrán consultarse en la sede electrónica los títulos que ya hayan s<br>os apellidos, la fecha de nacimiento y el documento de identidad que figuren en el título con | sido expedidos. Adem<br>I los datos con los que | nás, deberá coincidi<br>e se realice el regis | r EXACTAMENTE el nombre,<br>tro en la sede electrónica. |              |           |
| Índice                                                           |                                                                                                    |                                                 |                                               |                                                         |              |           |
| <ul> <li>Información general<br/>Descripción Destinat</li> </ul> | arios Requisitos                                                                                                    |                                                 |                                               |                                                         |              |           |
| <ul> <li>Solicitud</li> <li>Plazo de presentación</li> </ul>     | de solicitudes Presentación de la solicitud                                                                                                    |                                                 |                                               |                                                         |              |           |
| Más información     Contacto Información                         | i de SIA Información de la Pasarela Digital Única                                                                                                    |                                                 |                                               |                                                         |              |           |
| Información ger                                                  | eral                                                                                                    |                                                 |                                               |                                                         |              | Subir     |
| Descripción                                                      | Se persique que el ciudadano pueda consultar los títulos no universitarios oficiales espar                                                                                                  | ñoles expedidos a su                            | favor a partir del ar                         | io 1991.                                                |              |           |
| Destinatarios                                                    | Titulados no universitarios oficiales                                                                                                    |                                                 |                                               |                                                         |              |           |
| Requisitos                                                       | <ul> <li>Estar en posesión de un título no universitario oficial.</li> <li>Identificarse en la Sede Electrónica por medio de un Certificado Digital reconocido por</li> </ul>               | or la plataforma @firn                          | na.                                           |                                                         |              |           |
|                                                                  | Qué certificados NO están incluidos en este registro:<br>Certificados de profesionalidad                                                                                                    |                                                 |                                               |                                                         |              |           |
|                                                                  | <ul> <li>Superación de pruebas de acceso a la Universidad</li> <li>Superación de las pruebas de acceso a Formación Profesional.</li> </ul>                                                  |                                                 |                                               |                                                         |              |           |
|                                                                  |                                                                                                    |                                                 |                                               |                                                         |              |           |

### 2.3. En la siguiente página dar a "Acceder":

| Sede Electrónica - Ministerio de Educación y Formación Profesional                                             |  |
|----------------------------------------------------------------------------------------------------|--|
| Consulta a los Registros de Títulos No Universitarios 🥃 🗤 🏖                                                    |  |
| 3 Información convocatoria                                                                                     |  |
| Acceso como interesado                                                                                         |  |
| CIOR Clare Con clave Información<br>(DNIe/Certificado electrónico, Clave pin, Clave permanente, Ciudadanos UE) |  |
| Plazo de presentación: 👻 Abierto 🖬 Cerrado                                                                     |  |

- 2.4. Elegir el modo de identificación:
  - DNI electrónico / Certificado Electrónico
  - Cl@ve PIN
  - Cl@ve Permanente

\*Para este ejemplo se ha utilizado el modo de identificación Cl@ve PIN.

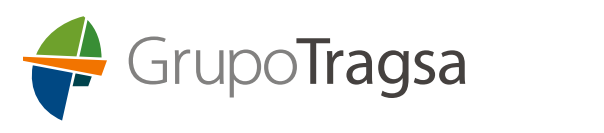

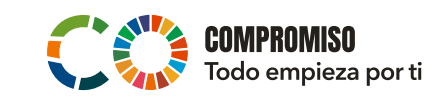

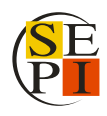

| entropy of the second                                                                                                    | c l@v e                                                                          | ervene<br>histomerne<br>seisenervene |
|----------------------------------------------------------------------------------------------------|----------------------------------------------------------------------------------|--------------------------------------|
|                                                                                                    | lija el método de identi                                                         | ficación                             |
| Si no transcurren más de 60 minu<br>El Control de Control de Control | is entre autenticaciones y llamadas a Cl@ve, se le au<br>Cl@ve<br>Acceso PIN 24H | anente                               |
| electrónico                                                                                                    | Acceder ><br>Per trado es necesor<br>registraria                                 | >)<br>ecesario                       |
|                                                                                                    |                                                                                  |                                      |
| © Gobierno de España - Ci@ve                                                                                                    |                                                                                  |                                      |

2.5. Introducir la información solicitada y dar a "Continuar":

| Agencia Tributaria                                                                         |  |
|--------------------------------------------------------------------------------------------|--|
| Autenticación por Cl@ve PIN                                                                |  |
| * Introduzca su ONINIE                                                                     |  |
| * Introduzca la Fecha de Validez de su DNI (o Fecha de Expedición si es un DNI Permanente) |  |
| Como obtener la fecha de validez de su DNI2                                                |  |
|                                                                                            |  |
|                                                                                            |  |
|                                                                                            |  |

2.6. Una vez autentificada su identidad, dar a "Acceso Solicitud":

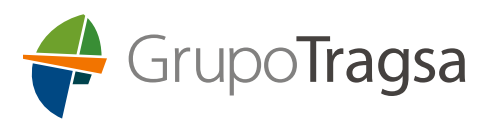

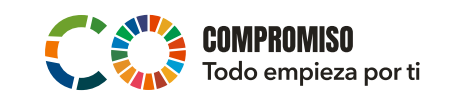

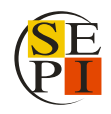

| COMMING DE EXAMINA DE EXAMINA DE EXAMINA                                  | Sede electronica                               |                           |
|---------------------------------------------------------------------------|------------------------------------------------|---------------------------|
| de Electrónica - Ministerio de Educación                                  | y Formación Profesional                        |                           |
|                                                                           | G Refrescar inf                                | formación 🔊 Volver        |
| onsulta a los Registros de Títu                                           | alos No Universitarios na 1/                   |                           |
| imero total de solicitudes en la página: 1 de 1                           |                                                |                           |
|                                                                           |                                                | 2 Modificar mis datos     |
| Solicitante:                                                              |                                                | 🏄 Establecer contraseña   |
|                                                                           |                                                | 🏄 Deshabilitar contraseña |
| Codigo solicitud:     Eacha creación: 25/01/2022 40:23 12                 | Estado: REGISTRADO     Estado: REGISTRADO      | × Cerrar sesión           |
| <ul> <li>Fecha registro: 25/01/2023 10:33 12</li> </ul>                   | Fecha última modificación: 25/01/2023 10:33:12 |                           |
| Observaciones:<br>Para consultar sus títulos no universitarios ejecute la | acción Acceso solicitud.                       | Buscar<br>trámites        |
|                                                                           |                                                | Access solicitud          |
|                                                                           |                                                |                           |

2.7. A continuación, aparecerán las titulaciones no universitarias. Acceder a la pestaña de "Autorizaciones":

| Datos personales                                                                                          |             |            |                         |
|----------------------------------------------------------------------------------------------------|-------------|------------|-------------------------|
| Nombre completo                                                                                           |             |            |                         |
| Núm. documento                                                                                            |             |            |                         |
|                                                                                                    |             |            |                         |
| Titulos no universitarios                                                                                 |             |            |                         |
| Títulos no universitarios<br>Denominación                                                                 | Nº Registro | Fecha exp. | Acciones                |
| Títulos no universitarios<br>Denominación<br>Bachiller en la modalidad de Humanidades y Ciencias Sociales | Nº Registro | Fecha exp. | Acciones<br>Certificado |

#### 2.8. Hacer clic en "Añadir Autorización":

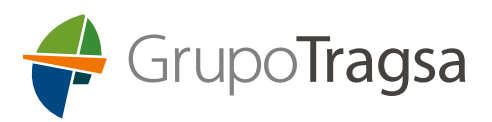

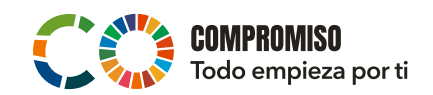

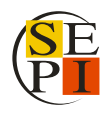

| Denominación                             | Creación       | Validez          | Ticket acceso |  |
|------------------------------------------|----------------|------------------|---------------|--|
| Autorizaciones so<br>Añadir autorización | obre títulos   |                  |               |  |
| nuios no universitarios                  | Autorizaciones | stear incluencia |               |  |

. . . . .

 Denominación
 Creación
 Validez
 Ticket acceso
 Acciones

 SOLICITUD GRUPO TRAGSA
 25/ene/2023
 25/ene/2024
 552b3d434b9fe9aa5ac283b5075090b0185ce6cd
 Image: Comparison of the secondaria of the secondaria of the sec

#### 2.9. A continuación, se abrirá la pestaña "Edición de Autorizaciones"

| Válida hasta 3<br>25/01/24                                                   |                          |
|------------------------------------------------------------------------------|--------------------------|
| 25/01/24                                                                     |                          |
|                                                                              |                          |
| Titulación disponible<br>< Bachiller en la modalida<br>Graduado en Educación | ad de Hum ≜<br>n Secunda |
| ->                                                                           | Ŧ                        |

2.10. Cumplimentar los campos de la siguiente forma:

- En Denominación poner, por ejemplo: SOLICITUD GRUPO TRAGSA
- Válida hasta: escribir la fecha de mayor duración que se permita (1 año desde la fecha de creación de la autorización).
- Aparecerán las titulaciones universitarias no oficiales que tenga, en el apartado de "Titulación Disponible", y deberá seleccionar aquella o aquellas que quiera presentar para añadirlas con ayuda de la flecha -> al apartado "Titulación incluida".
- Hacer clic en "Añadir".
- 2.11. A continuación, aparecerá "Autorizaciones sobre títulos" en una pantalla

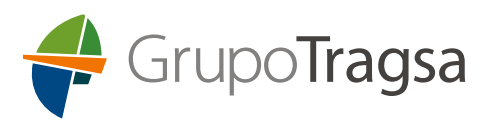

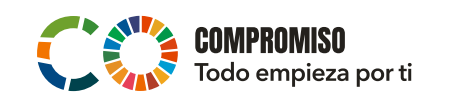

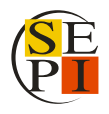

resumen en la pestaña "Autorizaciones". Pulsar sobre el **icono de PDF** del registro de "SOLICITUD GRUPO TRAGSA" y guardar el PDF que deberá remitirnos junto a la inscripción en el plazo de presentación de solicitudes.

Autorizaciones sobre títulos

Añadir autorización

| Denominación                                                                                     | Creación    | Validez     | Ticket acceso                            | Acciones |  |  |
|--------------------------------------------------------------------------------------------------|-------------|-------------|------------------------------------------|----------|--|--|
| SOLICITUD GRUPO TRAGSA                                                                           | 25/ene/2023 | 25/ene/2024 | 552b3d434b9fe9aa5ac283b5075090b0185ce6cd |          |  |  |
| Bachiller en la modalidad de Humanidades y Ciencias Sociales<br>Graduado en Educación Secundaria |             |             |                                          |          |  |  |